Inteligentní FV optimalizátor MERC

# Návod k použití

 Vydání
 03

 Datum
 30.11.2022

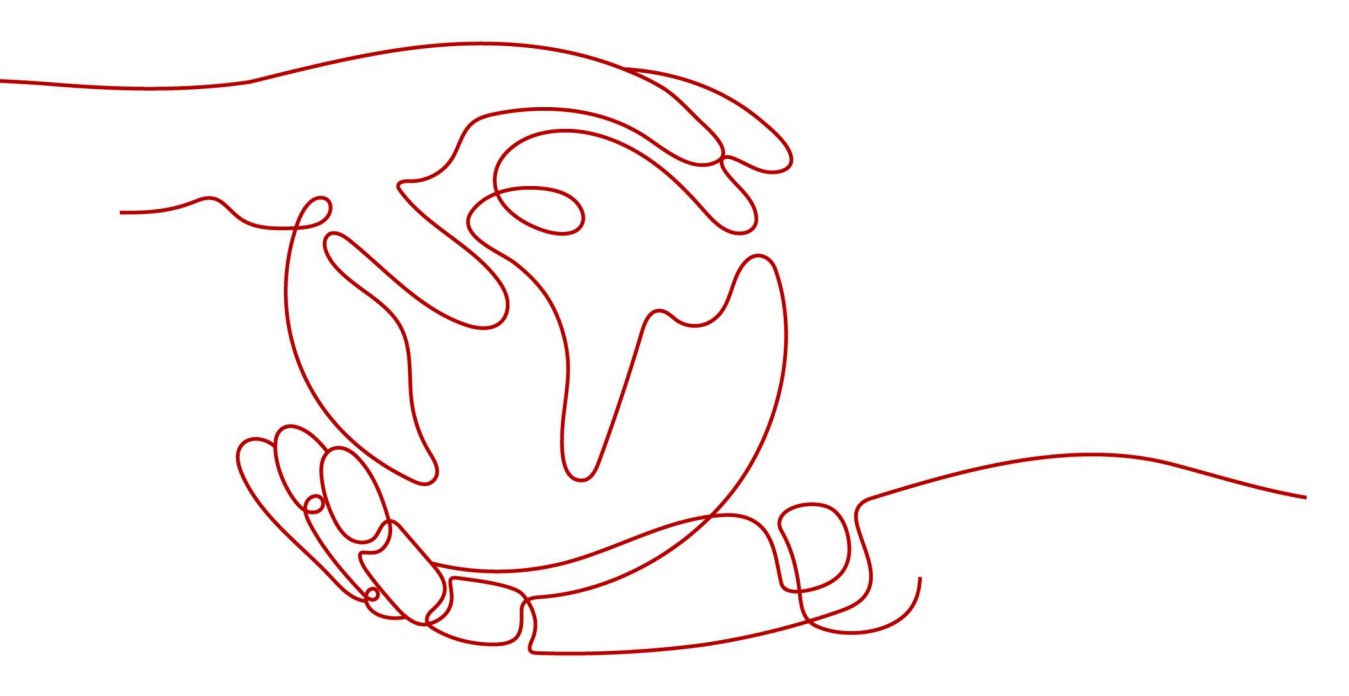

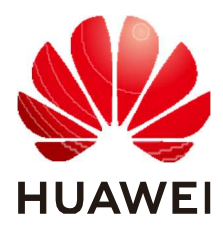

HUAWEI DIGITAL POWER TECHNOLOGIES CO., LTD.

#### Copyright © Huawei Digital Power Technologies Co., Ltd. 2022. Všechna práva vyhrazena.

Žádná část tohoto dokumentu nesmí být reprodukována ani přenášena v jakékoli formě nebo jakýmikoli prostředky bez předchozího písemného souhlasu společnosti Huawei Digital Power Technologies Co., Ltd.

#### Ochranné známky a povolení

#### 

HŪAWĒI a další ochranné známky Huawei jsou vlastnictvím společnosti Huawei Technologies Co., Ltd. Všechny ostatní značky a obchodní názvy uvedené v tomto dokumentu jsou vlastnictvím příslušných majitelů.

#### Upozornění

Zakoupené produkty, služby a funkce jsou stanoveny ve smlouvě uzavřené mezi společností Huawei Digital Power Technologies Co., Ltd., a zákazníkem. Všechny produkty, služby a funkce popsané v tomto dokumentu nebo jejich část nemusí spadat do rozsahu nákupu či použití. Pokud není ve smlouvě uvedeno jinak, jsou veškerá prohlášení, informace a doporučení v tomto dokumentu poskytovány "TAK, JAK JSOU", bez záruk, garancí nebo prohlášení jakéhokoli druhu, ať už výslovných, nebo implicitních. Informace v tomto dokumentu mohou být změněny bez předchozího upozornění. Při přípravě tohoto dokumentu bylo vynaloženo veškeré úsilí, aby byla zajištěna přesnost jeho obsahu, ale veškerá prohlášení, informace a doporučení v tomto dokumentu nepředstavují žádnou záruku, ať už výslovnou, nebo předpokládanou.

### Huawei Digital Power Technologies Co., Ltd.

Adresa: Huawei Digital Power Antuoshan Headquarters

Futian, Shenzhen 518043

Čínská lidová republika

Webové stránky: <u>https://e.huawei.com</u>

# O tomto dokumentu

# Účel

Tento dokument popisuje funkce, elektrické specifikace a strukturu inteligentního fotovoltaického (FV) optimalizátoru.

Obrázky v tomto dokumentu jsou pouze informativní.

# Cílové osoby

Tento dokument je určen pro:

- Prodejní techniky
- Inženýry technické podpory
- Techniky údržby

### Konvence značení

Značky, které se vyskytují v této příručce, jsou definovány následovně.

| Značka | Popis                                                                                                    |
|--------|----------------------------------------------------------------------------------------------------|
|        | Označuje nebezpečí s vysokým stupněm rizika, které,<br>pokud se ho nevyvarujete, způsobí úmrtí nebo vážné<br>zranění.                                           |
|        | Označuje nebezpečí se středním stupněm rizika, které,<br>pokud se ho nevyvarujete, může způsobit úmrtí nebo<br>vážné zranění.                                   |
|        | Označuje nebezpečí s nízkým stupněm rizika, které,<br>pokud se ho nevyvarujete, může způsobit menší nebo<br>středně těžké zranění.                              |
| NOTICE | Označuje potenciální nebezpečí, které by mohlo vést k<br>poškození zařízení, ztrátě dat, zhoršení výkonu nebo<br>neočekávaným výsledkům, pokud se mu nevyhnete. |

| Značka | Popis                                                                                                    |
|--------|----------------------------------------------------------------------------------------------------|
|        | <b>UPOZORNĚNÍ</b> se používá k označení postupů, při<br>nichž nehrozí úrazy osob.                                                                                          |
| D NOTE | Doplňuje důležité informace v hlavním textu.<br>POZNÁMKA se používá k informacím, které se<br>netýkají zranění osob, poškození zařízení a zhoršení<br>životního prostředí. |

## Historie změn

Změny mezi jednotlivými vydáními dokumentu jsou kumulativní. Poslední vydání dokumentu obsahuje všechny aktualizace provedené v předchozích vydáních.

#### Vydání 03 (30.11.2022)

- Aktualizace 2.2 Struktura.
- Aktualizace 2.3 Zásady konfigurace.
- Aktualizace 2.4 Scénáře použití.
- Aktualizace 3.1 Nastavení fyzického uspořádání inteligentních FV optimalizátorů.
- Aktualizace 3.2 Zjišťování odpojení optimalizátoru.
- Aktualizace 3.5 Výměna optimalizátoru.

#### Vydání 02 (20.09.2022)

- Aktualizace 2.3 Zásady konfigurace.
- Aktualizace 3.4 Diagnostika závad.
- Aktualizace 4. Technické specifikace.

#### Vydání 01 (30.08.2022)

Toto vydání je prvním oficiálním vydáním.

# Obsah

| About This Document                                        | ii |
|------------------------------------------------------------|----|
| 1 Safety Precautions                                       | 1  |
| 2 Product Introduction                                     | 4  |
| 2.1 Overview                                               | 4  |
| 2.2 Structure                                              | 5  |
| 2.3 Configuration Principles                               | 6  |
| 2.4 Application Scenarios                                  | 8  |
| 3 System Maintenance                                       | 10 |
| 3.1 Setting the Physical Layout of the Smart PV Optimizers | 10 |
| 3.2 Detecting Optimizer Disconnection                      | 12 |
| 3.3 Rapid Shutdown                                         | 13 |
| 3.4 Troubleshooting                                        | 14 |
| 3.5 Replacing an Optimizer                                 | 15 |
| 3.6 Maintaining PV Modules                                 | 17 |
| 4 Technical Specifications                                 | 20 |
| A Acronyms and Abbreviations                               | 22 |

# Bezpečnostní pokyny

#### Všeobecné bezpečnostní pokyny

- Při používání tohoto výrobku dodržujte bezpečnostní opatření a zvláštní bezpečnostní pokyny poskytnuté společností Huawei. Osoby provádějící instalaci nebo údržbu musí být dobře vyškoleny, musí plně rozumět všem bezpečnostním opatřením a musí být schopny správně provádět všechny operace. Společnost Huawei nenese odpovědnost za žádné následky, které mohou vzniknout v důsledku porušení obecných bezpečnostních požadavků nebo bezpečnostních norem týkajících se používání zařízení.
- Před prováděním operací si přečtěte bezpečnostní pokyny, abyste předešli nehodám. Informace uvedené pod nadpisy UPOZORNĚNÍ, POZOR, VAROVÁNÍ a NEBEZPEČÍ v tomto návodu nepokrývají všechny platné bezpečnostní zásady a slouží spíše jako doplněk komplexních bezpečnostních informací.
- Při provozu zařízení dodržujte místní zákony a předpisy. Bezpečnostní pokyny v tomto dokumentu jsou považovány za doplňkové k místním zákonům a předpisům.
- Nemanipulujte se zařízením nebo kabely během bouřky.
- Před použitím výrobku sejměte všechny vodiče, jako jsou šperky nebo hodinky.
- Při práci používejte izolované nářadí.
- Šrouby utáhněte momentovým klíčem a pro kontrolu je označte červeně a modře. Montážní personál by měl utažené šrouby označit modrou barvou. Pracovníci kontroly by měli zkontrolovat, zda jsou šrouby dotažené, a poté je označit červenou barvou. Pokud šrouby nebo svorníky použité k upevnění zařízení nejsou utaženy požadovaným momentem, může dojít k pádu zařízení z montážních sad.
- Při instalaci a údržbě dodržujte stanovené postupy. Neměňte konstrukci zařízení ani doporučené postupy instalace bez předchozího souhlasu výrobce.
- Výrobek instalujte přesně podle stručného návodu.

#### Prohlášení

Společnost Huawei nenese odpovědnost za žádné následky v žádném z následujících případů:

Poškození během dopravy

- Podmínky skladování, které nesplňují požadavky uvedené v tomto dokumentu
- Nesprávná instalace nebo používání
- Instalace nebo použití nekvalifikovanými osobami
- Nedodržení pokynů k obsluze a bezpečnostních pokynů na výrobku a v tomto dokumentu
- Provoz nad rámec podmínek uvedených v tomto dokumentu
- Provoz mimo zadané rozsahy parametrů
- Neoprávněné úpravy výrobku nebo softwarového vybavení či demontáž výrobku
- Poškození zařízení v důsledku vyšší moci (např. blesk, požár nebo bouřka)
- Záruka vypršela a nebyla prodloužena
- Instalace nebo použití v prostředích, která nejsou specifikována v příslušných mezinárodních normách

#### Požadavky na personál

Instalaci, připojení kabelů, údržbu, odstraňování poruch a výměnu optimalizátoru smí provádět pouze kvalifikovaní elektromontéři.

- Absolvujte odborné školení.
- Přečtěte si tento dokument a pochopte všechna bezpečnostní opatření.
- Seznamte se s bezpečnostními specifikacemi o elektrickém systému.
- Porozumějte složení a principům fungování fotovoltaického systému připojeného k síti a osvojte si místní předpisy.
- Používejte vhodné osobní ochranné prostředky (OOP).

#### Ochrana štítků

- Nepoškrábejte ani nepoškoďte žádné výstražné štítky na optimalizátoru, protože tyto štítky obsahují důležité informace pro bezpečný provoz.
- Štítek na zadní straně optimalizátoru nepoškrábejte ani nepoškoďte, protože obsahuje důležité informace o výrobku.

#### Instalace systému

- Ujistěte se, že optimalizátor není během instalace zapnutý.
- Kolem optimalizátoru ponechte vhodný prostor pro instalaci a odvod tepla.

#### Elektrické zapojení

#### <u> NEBEZPEČÍ</u>

Před připojením kabelů se ujistěte, že optimalizátor není poškozený. V opačném případě může dojít k úrazu elektrickým proudem nebo požáru.

 Ujistěte se, že všechna elektrická připojení odpovídají místním elektrickým normám.

- Ujistěte se, že kabely použité v systému fotovoltaického napájení jsou řádně připojeny a izolovány a splňují technické požadavky.
- Svorky výstupního vedení optimalizátoru nejsou vyměnitelné za provozu. Při výměně svorek za provozu může dojít k poškození optimalizátoru.

#### Činnost

#### <u> NEBEZ</u>PEČÍ

Vysoké napětí z optimalizátoru v provozu může způsobit úraz elektrickým proudem, což může mít za následek vážné škody na majetku, zranění nebo smrt. Při práci s optimalizátorem přísně dodržujte bezpečnostní pokyny uvedené v tomto dokumentu a dalších souvisejících dokumentech.

- Nedotýkejte se optimalizátoru za provozu, protože jeho povrchová teplota je vysoká a může způsobit popálení.
- Při provozu zařízení dodržujte místní zákony a předpisy.

#### Údržba a výměna

#### <u> NEBEZPEČÍ</u>

Vysoké napětí z optimalizátoru v provozu může způsobit úraz elektrickým proudem, což může mít za následek vážné škody na majetku, zranění nebo smrt. Před zahájením údržby vypněte optimalizátor a při práci s ním důsledně dodržujte bezpečnostní opatření uvedená v tomto dokumentu a dalších souvisejících dokumentech.

- Provádějte údržbu optimalizátoru s řádným porozuměním tomuto dokumentu, s vhodným nářadím a testovacím vybavením.
- Umístěte dočasné výstražné značky nebo postavte zábrany, abyste zamezili neoprávněnému přístupu na místo údržby.
- Optimalizátor lze zapnout až po odstranění všech závad. V opačném případě může dojít k eskalaci závad nebo poškození zařízení.
- Při údržbě dodržujte opatření proti elektrostatickému výboji a noste rukavice proti elektrostatickému výboji.

# **2** Popis výrobku

# 2.1 Přehled

Inteligentní fotovoltaický optimalizátor je stejnosměrný měnič, který provádí sledování maximálního bodu výkonu (MPPT) každého fotovoltaického modulu za účelem zlepšení energetického zisku fotovoltaického systému. Umožňuje vypínání a monitorování na úrovni modulů a podporuje návrh dlouhých řetězců (stringů).

#### Funkce a vlastnosti

- Sledování MPPT na úrovni modulu Zavádí sledování maximálního bodu výkonu (MPPT) každého fotovoltaického modulu pro zlepšení energetického výnosu fotovoltaického systému.
- Vypínání na úrovni modulu: Upraví výstupní napětí modulu na bezpečný rozsah, když je výstup odpojen nebo se měnič vypne.
- Sledování na úrovni modulu: Sleduje provozní stav každého fotovoltaického modulu.
- Podporovaný dlouhý FV řetězec (string): Pokud jsou všechny fotovoltaické moduly nakonfigurovány s optimalizátory, může fotovoltaický řetězec obsahovat více fotovoltaických modulů než běžné fotovoltaické řetězce.

#### Model

Tento dokument se týká následujících modelů výrobků:

- MERC-1300W-P
- MERC-1100W-P

**Obrázek 2-1** Popis modelu (jako příklad je použit optimalizátor MERC-1300W-P) MERC-1300W-P

| <br>——— <b>—</b>          |
|---------------------------|
| Product series            |
| Rated input power: 1300 W |
| Smart PV optimizer        |

| Model optimalizátoru                                | Číslo součásti | Jmenovitý<br>vstupní výkon | Délka<br>vstupního<br>kabelu | Délka výstupního<br>kabelu         |
|-----------------------------------------------------|----------------|----------------------------|------------------------------|------------------------------------|
| MERC-1300W-P<br>(krátké vstupní<br>napájecí kabely) | 02314APY       | 1 300 W                    | 0,1 m                        | 5,1 m (záporný)<br>+0,1 m (kladný) |
| MERC-1300W-P<br>(dlouhé vstupní<br>napájecí kabely) | 02314AQB       | 1 300 W                    | 1,3 m                        | 2,9 m (záporný)<br>+0,1 m (kladný) |
| MERC-1100W-P<br>(krátké vstupní<br>napájecí kabely) | 02314APY-001   | 1 100 W                    | 0,1 m                        | 5,1 m (záporný)<br>+0,1 m (kladný) |
| MERC-1100W-P<br>(dlouhé vstupní<br>napájecí kabely) | 02314AQB-001   | 1 100 W                    | 1,3 m                        | 2,9 m (záporný)<br>+0,1 m (kladný) |

# 2.2 Struktura

#### Konektory optimalizátoru

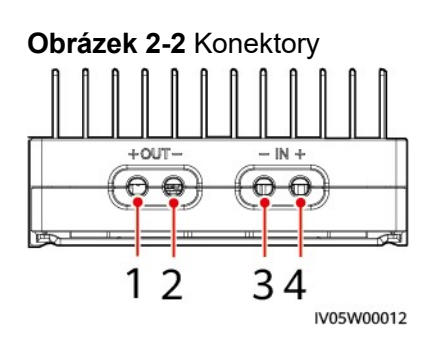

(1) Výstupní konektor (kladný) (2) Výstupní konektor (záporný)

(3) Vstupní konektor (záporný) (4) Vstupní konektor (kladný)

#### Rozměry optimalizátoru

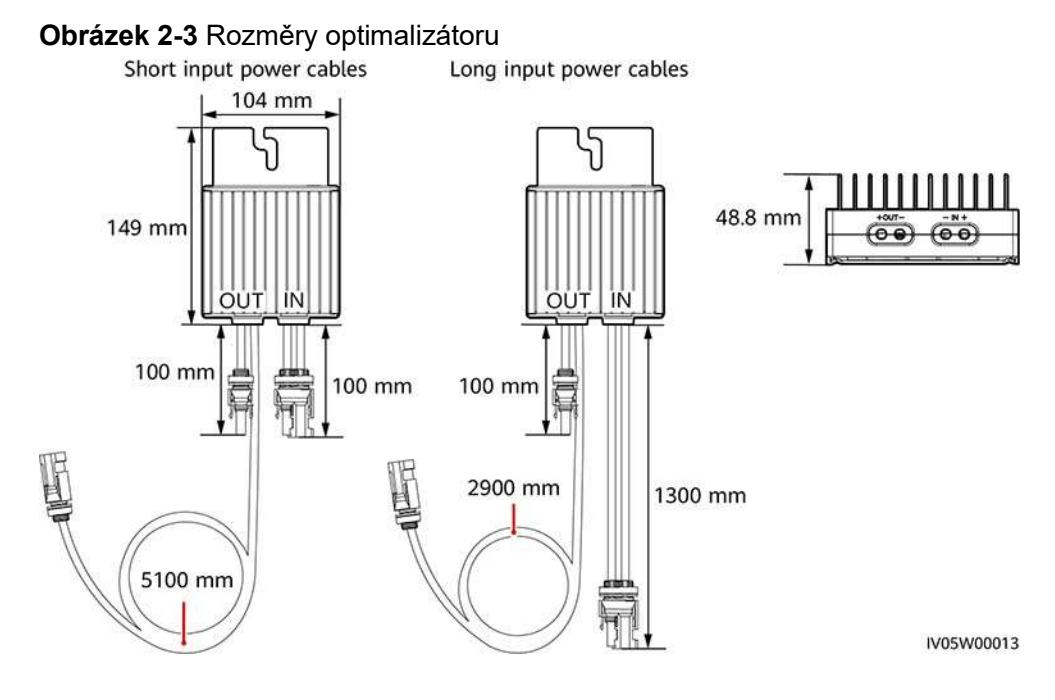

# 2.3 Zásady konfigurace

SUN2000-(600W-P, 450W-P2) nelze používat společně s MERC-(1300W, 1100W)-P.

#### Zásady konfigurace

Počet optimalizátorů podporovaných ve fotovoltaickém řetězci, horní hranice výkonu řetězce a požadavky na paralelní zapojení fotovoltaických řetězců se liší podle modelu měniče. Zásady konfigurace pro různé modely měničů jsou následující:

#### DOZNÁMKA

- Optimalizátory nejsou podporovány ve scénářích mimo síť.
- U optimalizátorů MERC-(1300W, 1100W)-P lze jeden MPPT měniče připojit pouze k jednomu fotovoltaickému řetězci.
- Rozdíl ve výkonu fotovoltaických řetězců připojených ke stejnému měniči musí být menší nebo roven 2 kW.
- Částečná konfigurace není povolena. Všechny fotovoltaické moduly musí být připojeny k
  optimalizátorům. V opačném případě může dojít k vážným následkům a na vzniklé poškození
  zařízení se nevztahuje záruka.

| Tabulka 2-1 🛛 | Zásady konfigurace |
|---------------|--------------------|
|---------------|--------------------|

| Podporovan<br>é modely | Doporuče<br>ný počet | Horní<br>hranice | Počet<br>optimalizáto množství řetězců |         |         | Počet<br>optimalizáto | ící     | Verze                              |
|------------------------|----------------------|------------------|----------------------------------------|---------|---------|-----------------------|---------|------------------------------------|
| menice                 | retezcu              | řetězce          | ru<br>podporovan<br>ých v<br>řetězci   | 1       | 2       | 3                     | 4       |                                    |
| SUN2000-8<br>KTL-M2    | 1                    | 20 kW            | 6–25                                   | 0,8–2,0 | _       |                       |         | <ul> <li>SUN20<br/>00MA</li> </ul> |
| SUN2000-1              | 1                    | 20 kW            | 6–25                                   | 0,8–2,0 | -       |                       |         | V100R0                             |
| 0KTL-M2                |                      |                  |                                        |         |         |                       |         | PC147                              |
| SUN2000-1              | 1                    | 20 kW            | 6–25                                   | 0,8–1,6 | 1,6–2,0 |                       |         | nebo                               |
| 2KTL-                  |                      |                  |                                        |         |         |                       |         | (M2)                               |
| M2/M5                  |                      |                  |                                        |         |         |                       |         | • SUN20                            |
| SUN2000-1              | 2                    | 20 kW            | 6–25                                   | 0,8–1,0 | 1,0–2,0 |                       |         |                                    |
| 5KTL-                  |                      |                  |                                        |         |         |                       |         | 2200R0                             |
| M2/M5/                 |                      |                  |                                        |         |         |                       |         | PC100                              |
| ZHM5                   |                      |                  |                                        |         |         |                       |         | nebo                               |
| SUN2000-1              | 2                    | 20 kW            | 6–25                                   | 0,8–0,9 | 0,9–2,0 |                       |         | (M5/ZHM                            |
| 7KTL-                  |                      |                  |                                        |         |         |                       |         | 5)                                 |
| M2/M5/                 |                      |                  |                                        |         |         |                       |         |                                    |
| ZHM5                   |                      |                  |                                        |         |         |                       |         |                                    |
| SUN2000-2              | 2                    | 20 kW            | 6–25                                   | -       | 0,8–2,0 |                       |         |                                    |
| 0KTL-                  |                      |                  |                                        |         |         |                       |         |                                    |
| M2/M5/                 |                      |                  |                                        |         |         |                       |         |                                    |
| ZHM5                   |                      |                  |                                        |         |         |                       |         |                                    |
| SUN2000-2              | 2                    | 20 kW            | 6–25                                   | -       | 0,8–1,6 |                       |         |                                    |
| 5KTL-M5/               |                      |                  |                                        |         |         |                       |         |                                    |
| ZHM5                   |                      |                  |                                        |         |         |                       |         |                                    |
| SUN2000-2              | 4                    | 8 kW             | 6–25                                   | -       | -       | 0,8–1,0               | 1,0–1,6 | SUN2000                            |
| 0KTL-M3                |                      |                  |                                        |         |         |                       |         | MA<br>V100R001                     |
| (Brazílie a            |                      |                  |                                        |         |         |                       |         | C20SPC11                           |
| Japonsko)              |                      |                  |                                        |         |         |                       |         | 8 nebo                             |
| SUN2000-2              | 3                    | 20 kW            | 6–25                                   | _       | 0,8–1,0 | 1,0–2,0               | _       | lilovejsi                          |
| 9.9/30KTL-             |                      |                  |                                        |         |         |                       |         |                                    |
| M3                     |                      |                  |                                        |         |         |                       |         |                                    |
| SUN2000-3              | 3                    | 20 kW            | 6–25                                   | _       | 0.8-0.9 | 0.9–1.6               | 1.6–2.0 | 1                                  |
| 6KTL-M3                | -                    |                  |                                        |         | -,,-    | -,,0                  | .,,.    |                                    |
| SUN2000-4              | 4                    | 20 kW            | 6–25                                   | _       | _       | 0.8–1.0               | 1.0-2.0 | 4                                  |
| 0KTL-M3                |                      |                  |                                        |         |         | -,,0                  | .,,.    |                                    |
| SUN2000-5              | 4                    | 20 kW            | 6–20                                   | _       | -       | 0,8–0,9               | 0,9–1,6 | SUN2000                            |

| Podporovan<br>é modely    | Doporuče<br>ný počet | Horní<br>hranice | Počet<br>optimalizáto<br>rů<br>podporovan<br>ých v<br>řetězci | Poměr k<br>množstv | apacity o<br>⁄í řetězců | dpovídají | CÍ | Verze                                           |
|---------------------------|----------------------|------------------|---------------------------------------------------------------|--------------------|-------------------------|-----------|----|-------------------------------------------------|
| menice                    | retezcu              | řetězce          |                                                               | 1                  | 2                       | 3         | 4  |                                                 |
| 0KTL-<br>ZHM3/M3/<br>NHM3 |                      |                  |                                                               |                    |                         |           |    | MC<br>V200R023<br>C00SPC10<br>0 nebo<br>novější |

# 2.4 Scénáře pro aplikaci

#### D POZNÁMKA

- Optimalizátor se dodává se dvěma typy vstupních napájecích kabelů: dlouhými (1 300 mm) nebo krátkými (100 mm) kabely. Pro fotovoltaické moduly s dlouhými kabely vyberte optimalizátory s krátkými kabely; pro fotovoltaické moduly s krátkými kabely vyberte optimalizátory s dlouhými kabely.
- Pro minimalizaci elektromagnetického rušení zajistěte, aby vzdálenost mezi kladným a záporným kabelem optimalizátoru byla co nejmenší.
- Aby byla zajištěna spolehlivá komunikace mezi měničem a optimalizátory, musí být střídavé a stejnosměrné napájecí kabely měniče vzdáleny více než 10 cm od střídavých napájecích kabelů motorových nárazových zátěží, jako jsou klimatizace a výtahy. Doporučuje se vést kabely v různých žlabech nebo trubkách.
- SUN2000-(600W-P, 450W-P2) nelze používat společně s MERC-(1300W, 1100W)-P.

Plná konfigurace: Všechny fotovoltaické moduly jsou připojeny k optimalizátorům.

V tomto scénáři je podporována funkce MPPT, vypínání a sledování na úrovni modulu a konstrukce s dlouhými řetězci.

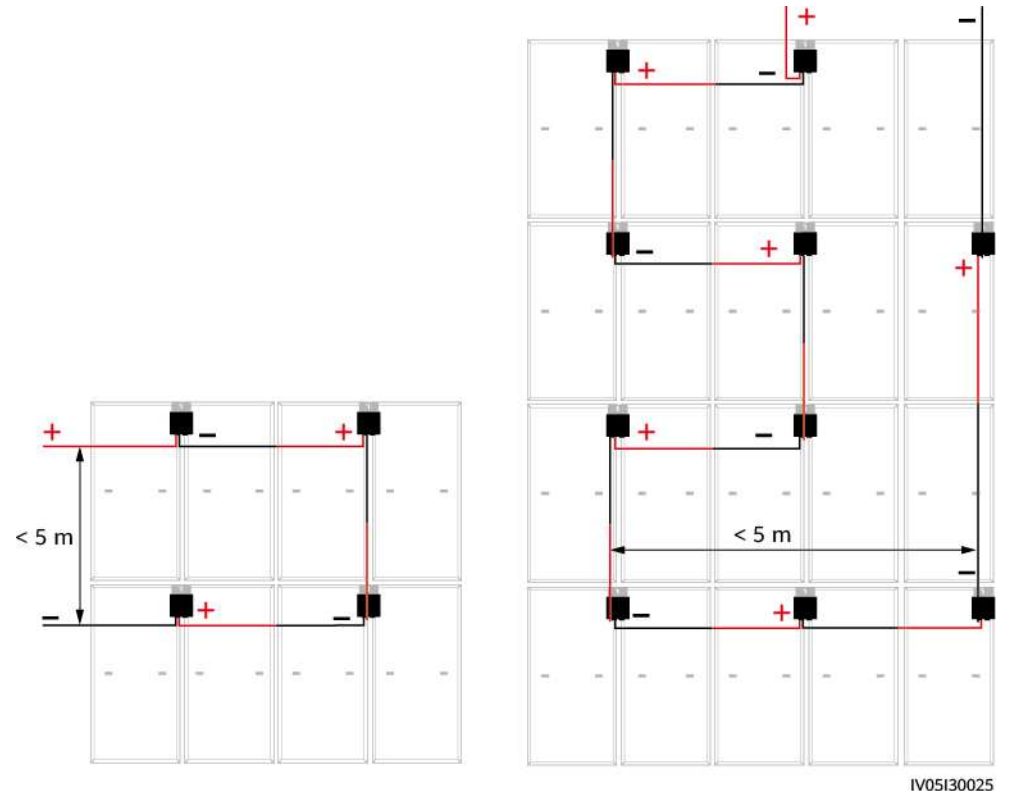

#### Obrázek 2-4 Plná konfigurace (vertikální montáž)

#### D POZNÁMKA

Na obrázku jsou zobrazeny pouze výstupní kabely (OUT).

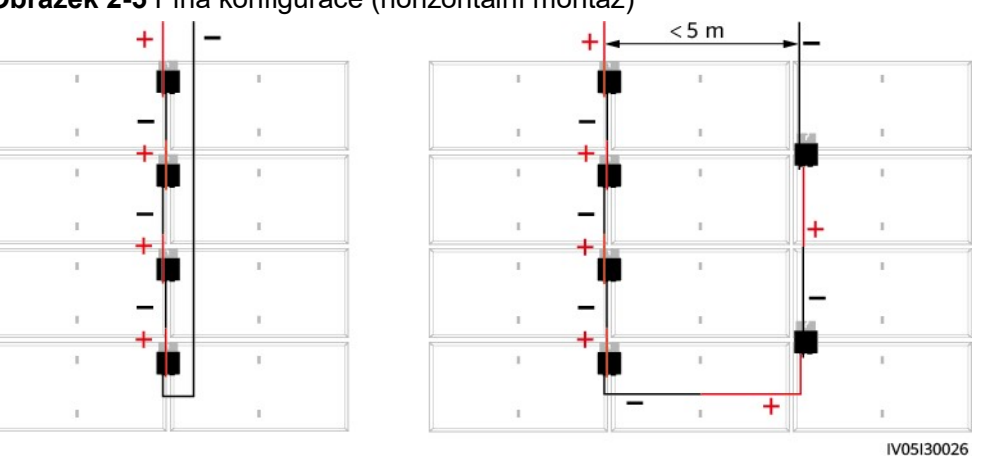

#### Obrázek 2-5 Plná konfigurace (horizontální montáž)

# **3** Údržba systému

# 3.1 Nastavení fyzického uspořádání inteligentních fotovoltaických optimalizátorů

#### 🛄 poznámka

- Pokud jsou inteligentní fotovoltaické optimalizátory nakonfigurovány pro fotovoltaické řetězce, ujistěte se, že byly inteligentní fotovoltaické optimalizátory úspěšně připojeny k zařízení SUN2000, než začnete provádět operace uvedené v této části.
- Zkontrolujte, zda jsou výrobní štítky inteligentních fotovoltaických optimalizátorů správně připojeny k šabloně fyzického rozložení.
- Pořid'te a uložte fotografii šablony fyzického rozložení. Držte telefon rovnoběžně se šablonou a vyfoťte ji v režimu na šířku. Ujistěte se, že čtyři polohovací body v rozích jsou v rámečku. Ujistěte se, že je každý kód QR umístěn v rámečku.

#### Nastavení v rozhraní FusionSolar WebUI

#### 🛄 POZNÁMKA

 Pokud jste v aplikaci FusionSolar nahráli fotografii šablony fyzického rozložení, přeskočte kroky v části Správa výkresů > Nahrát.

Přihlaste se na https://intl.fusionsolar.huawei.com a získejte přístup k webovému rozhraní systému FusionSolar Smart PV Management System. Na **domovské** stránce klikněte na název zařízení a přejděte na stránku zařízení. Zvolte **Rozvržení > Upravit > Správa výkresů > Nahrát > Identifikovat výkresy > Identifikovat** a vytvořte fyzické rozvržení podle výzvy. Fyzické rozložení můžete vytvořit také ručně.

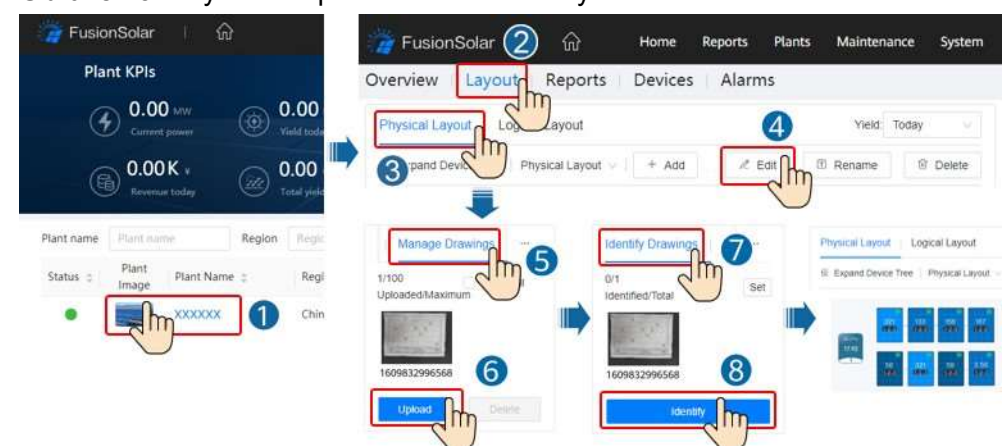

Obrázek 3-1 Fyzické uspořádání fotovoltaických modulů

#### Nahrání fotografie šablony fyzického rozložení v aplikaci FusionSolar

#### 🛄 POZNÁMKA

- Pokud je fotografií více než 16, nahrajte je na WebUI.
- U některých neidentifikovaných QR kódů se přihlaste do webového rozhraní FusionSolar a ručně je spárujte.
- Podrobnosti o fyzickém uspořádání inteligentních fotovoltaických optimalizátorů naleznete v části *Aplikace FusionSolar stručný průvodce*. Rychlého průvodce si můžete stáhnout oskenováním QR kódu.

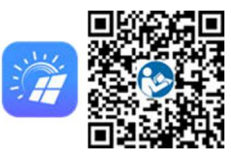

Chcete-li v aplikaci FusionSolar nahrát fotografii šablony fyzického rozložení, přihlaste se do aplikace a klepnutím na název zařízení na **domovské** stránce přejděte na stránku zařízení. Vyberte možnost **Rozložení**, klepněte na 🖻 a podle výzvy nahrajte fotografii šablony fyzického rozložení. Po dokončení nahrávání klepněte na **Potvrdit > Generování rozložení > Potvrdit** a výsledek uložte. Pokud nelze identifikovat QR kódy některých optimalizátorů, proveďte ruční přiřazení výr. čísla optimalizátoru v rozhraní WebUI.

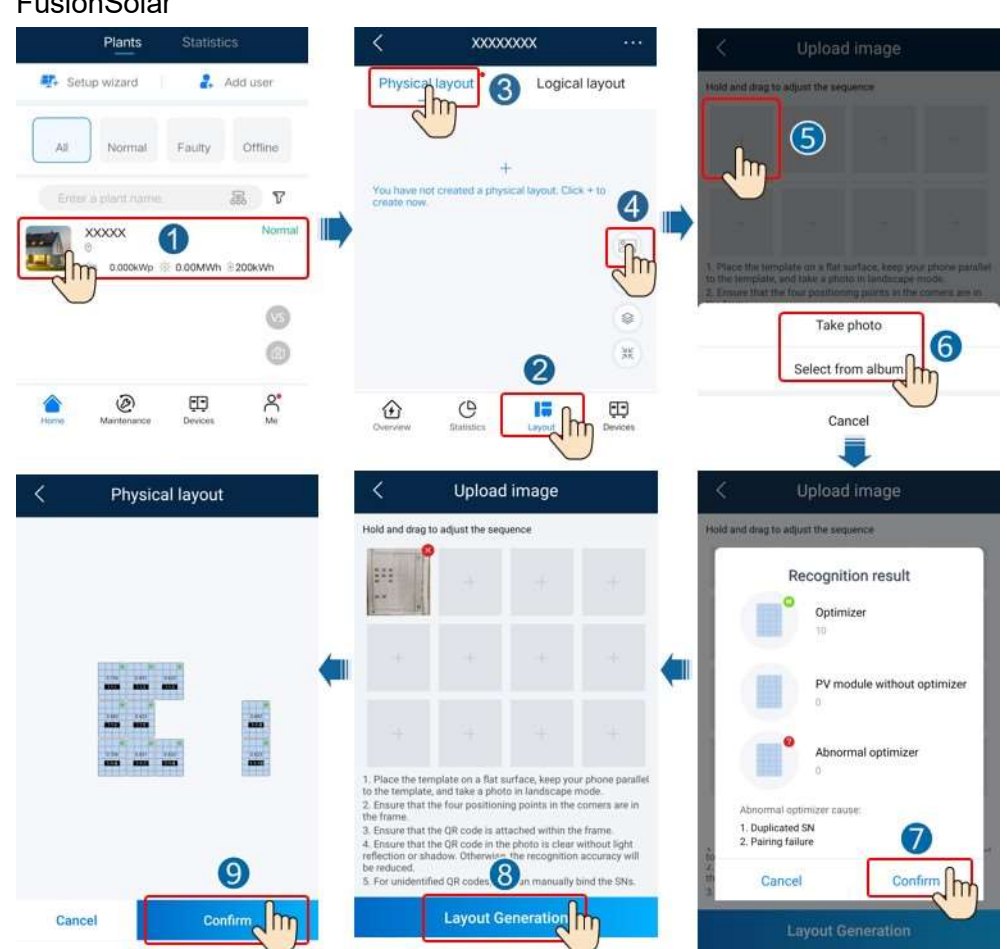

# **Obrázek 3-2** Nahrání fotografie šablony fyzického rozložení v aplikaci FusionSolar

# 3.2 Zjištění odpojení optimalizátoru

 Přihlaste se do aplikace FusionSolar a klepnutím na název zařízení na domovské stránce přejděte na obrazovku zařízení. Zvolte možnost Rozložení, klepněte na položku Detekce odpojení, abyste zkontrolovali odpojení optimalizátoru, a na základě výsledku závadu opravte.

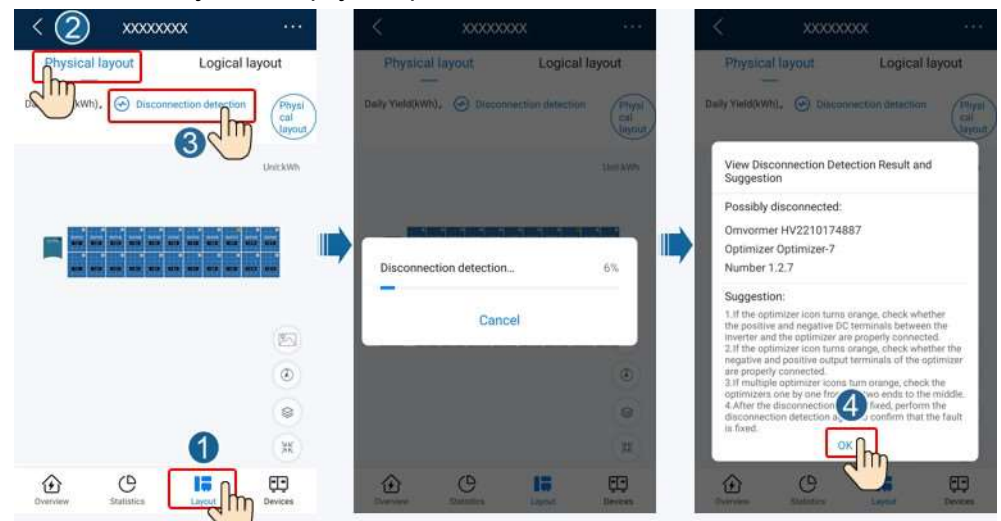

#### Obrázek 3-3 Zjištění odpojení optimalizátoru

Přihlaste se na https://intl.fusionsolar.huawei.com a získejte přístup k webovému rozhraní systému FusionSolar Smart PV Management System. Na domovské stránce klikněte na název zařízení a přejděte na stránku zařízení. Zvolte možnost Rozložení, klepněte na položku Detekce odpojení, abyste zkontrolovali odpojení optimalizátoru, a na základě výsledku závadu opravte.

Obrázek 3-4 Zjištění odpojení optimalizátoru

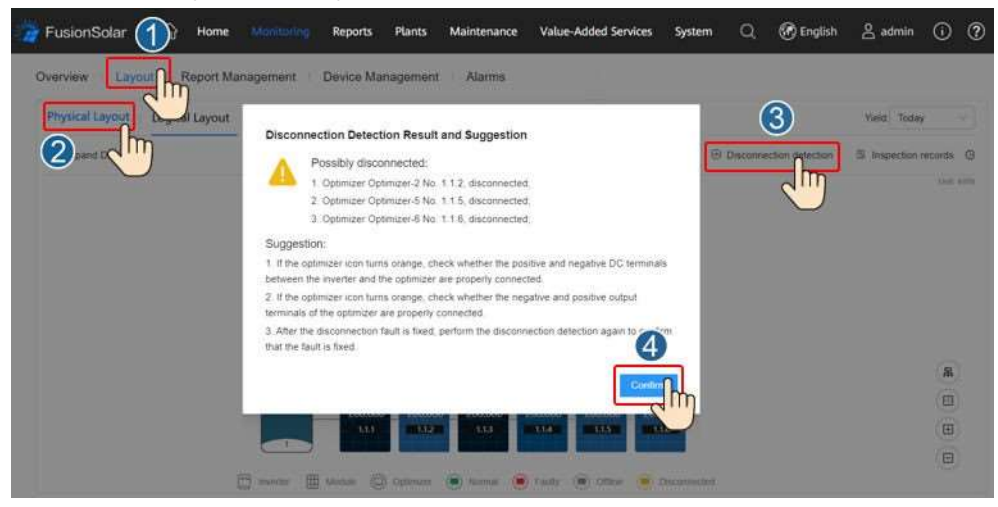

### 3.3 Rychlé vypnutí

Při odpojení výstupu nebo vypnutí měniče může optimalizátor upravit výstupní napětí modulu do bezpečného rozsahu, aby byla zajištěna bezpečnost pracovníků na stavbě, pracovníků obsluhy a údržby i hasičů.

Pokud jsou optimalizátory nakonfigurovány pro všechny fotovoltaické moduly, může fotovoltaický systém provést rychlé vypnutí a snížit výstupní napětí pod 120 V během 15 s a pod 30 V během 30 s.

Chcete-li spustit rychlé vypnutí, proveďte následující kroky:

- Metoda 1: Vypněte vypínač střídavého proudu mezi měničem a elektrickou sítí.
- Metoda 2: Vypněte DC spínač na měniči.
- Metoda 3: Připojte spínač ke konektorům DI a GND měniče a vytvořte obvod. (Podrobnosti o konektoru DI naleznete v uživatelské příručce příslušného měniče.) Spínač je ve výchozím nastavení sepnutý. Vypnutím spínače aktivujete rychlé vypnutí.

# 3.4 Diagnostika závad

| Název alarmu                           | Příčina                                                                          | Návrhy                                                                                                    |  |
|----------------------------------------|----------------------------------------------------------------------------------|----------------------------------------------------------------------------------------------------|--|
| Přepětí na<br>vstupu                   | Vzniklo přepětí<br>na vstupu<br>optimalizátoru.                                  | Zkontrolujte, zda napětí naprázdno<br>fotovoltaického modulu nepřekračuje<br>maximální vstupní napětí optimalizátoru.                                                                                                    |  |
| Nadměrná<br>teplota                    | Vnitřní teplota<br>optimalizátoru je<br>příliš vysoká.                           | <ol> <li>Zkontrolujte větrání a teplotu okolí v<br/>místě instalace optimalizátoru. Pokud je<br/>větrání nedostatečné nebo okolní teplota<br/>překračuje horní mez, zlepšete větrání a<br/>odvod tepla.</li> <li>Pokud jsou ventilace a okolní teplota v<br/>pořádku, obraťte se na vašeho<br/>instalačního technika.</li> </ol>                                                |  |
| Vnitřní<br>hardwarová<br>závada        | V optimalizátoru<br>došlo k interní<br>závadě.                                   | Obraťte se na instalačního technika.                                                                                                    |  |
| Nadměrná<br>teplota výstupní<br>svorky | Teplota výstupní<br>svorky některých<br>optimalizátorů je<br>nadměrně<br>vysoká. | Obraťte se na vašeho instalačního technika,<br>aby vyměnil vadný optimalizátor a<br>optimalizátor připojený ke krátkým výstupním<br>kabelům vadného optimalizátoru.                                                                                                    |  |
| Výstupní zpětný<br>přenos              | Došlo ke<br>zpětnému<br>přenosu výstupu<br>optimalizátoru.                       | <ol> <li>Zkontrolujte, zda jsou fotovoltaické<br/>moduly zastíněné, když jsou fotovoltaické<br/>řetězce zapojeny paralelně.</li> <li>Pokud závada přetrvává, kontaktujte<br/>vašeho instalačního technika.</li> </ol>                                                                                                    |  |
| Abnormální<br>výstupní napětí          | Výstupní napětí<br>optimalizátoru je<br>abnormální.                              | <ol> <li>Pokud je sluneční světlo normální,<br/>proveďte vyhledávání optimalizátoru<br/>znovu.</li> <li>Zkontrolujte napětí příslušného<br/>fotovoltaického řetězce. Pokud je napětí<br/>vyšší než 0 V, vypněte systém a<br/>zkontrolujte, zda je prodlužovací kabel<br/>abnormálního optimalizátoru správně<br/>připojený.</li> <li>Zkontrolujte napětí příslušného</li> </ol> |  |

Tabulka 3-1 Běžné alarmy a opatření pro diagnostiku závad

| Název alarmu                | Příčina                                                    | Návrhy                                                                                                    |
|-----------------------------|------------------------------------------------------------|----------------------------------------------------------------------------------------------------|
|                             |                                                            | <ul> <li>fotovoltaického řetězce. Pokud je napětí<br/>0 V, vypněte systém a zkontrolujte<br/>kabelové připojení fotovoltaického<br/>řetězce. V případě přerušeného obvodu<br/>opravte kabelové připojení<br/>fotovoltaického řetězce. Pokud je polarita<br/>nesprávná, přepojte fotovoltaický řetězec<br/>se správnou polaritou. Po odstranění<br/>přerušeného obvodu nebo přepólování<br/>zapněte systém a znovu proveďte<br/>vyhledávání optimalizátoru. Pokud alarm<br/>přetrvává, zkontrolujte, zda je správně<br/>připojený prodlužovací kabel<br/>optimalizátoru abnormálních stavů.</li> <li>Pokud závada přetrvává, kontaktujte<br/>vašeho instalačního technika.<br/>Poznámka: Polarita na obou koncích<br/>prodlužovacího kabelu musí být opačná<br/>(na jednom konci je kladný konektor a na<br/>druhém záporný konektor). Pro určení<br/>polarity FV řetězce viz kapitola "3.<br/>Instalace kabelů optimalizátoru" ve<br/>stručném průvodci optimalizátoru.</li> </ul> |
| Aktualizace se<br>nezdařila | Aktualizace<br>softwaru<br>optimalizátoru se<br>nezdařila. | <ol> <li>Pokud je sluneční světlo normální,<br/>proveďte aktualizaci optimalizátoru<br/>znovu.</li> <li>Pokud závada přetrvává, kontaktujte<br/>vašeho instalačního technika.</li> </ol>                                                                                                    |

#### D POZNÁMKA

Pokud závada přetrvává i po provedení všech výše uvedených opatření, obraťte se na vašeho instalačního technika.

# 3.5 Výměna optimalizátoru

#### Předpoklady

- Používejte k tomu určené izolační nářadí a před prováděním operací si obujte izolační obuv a navlékněte ochranné rukavice.
- K dispozici je nový inteligentní FV optimalizátor.

#### Postup

- Krok 1 Nasaďte si ochranné rukavice.
- Krok 2 Vypněte měnič.

- Krok 3 Odpojte vstupní svorky optimalizátoru.
- Krok 4 Demontujte původní optimalizátor.
  - 1. Zaznamenejte polohy připojení kabelů na optimalizátoru a kabely odpojte.
  - 2. Povolte šroub, který zajišťuje optimalizátor, a optimalizátor demontujte.
- Krok 5 Nainstalujte nový optimalizátor.
  - 1. Připevněte nový optimalizátor k příslušnému šroubu a šroub utáhněte.
  - 2. Na základě zaznamenaných informací připojte kabely k novému optimalizátoru.

#### D POZNÁMKA

Pokud je třeba vyměnit více optimalizátorů, zaznamenejte jejich čísla.

Krok 6 Zapněte solární měnič. Přihlaste se do aplikace FusionSolar a klepnutím na název zařízení na domovské stránce přejděte na obrazovku zařízení. Zvolte Zařízení > Měnič, vyberte měnič odpovídající vadnému optimalizátoru, klepněte na položku Hledat optimalizátor a podle pokynů proveďte operace pro vyhledání optimalizátorů.

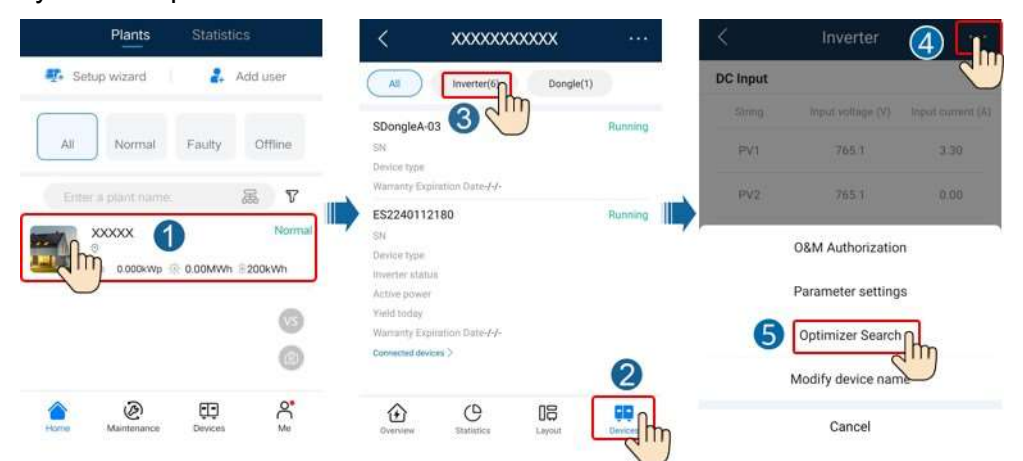

Krok 7 Vyberte možnost Zařízení > Připojená zařízení > Optimalizátor, klepněte na položku Optimalizátor č., vyberte vadný optimalizátor, klepněte na položku Výměna zařízení a podle pokynů vyměňte optimalizátor.

#### D POZNÁMKA

- Pokud je třeba vyměnit N optimalizátorů, proveďte předchozí postup N-krát.
- Po výměně optimalizátoru nový optimalizátor automaticky zdědí energetický výtěžek, fyzické rozložení a logické rozložení vadného optimalizátoru.

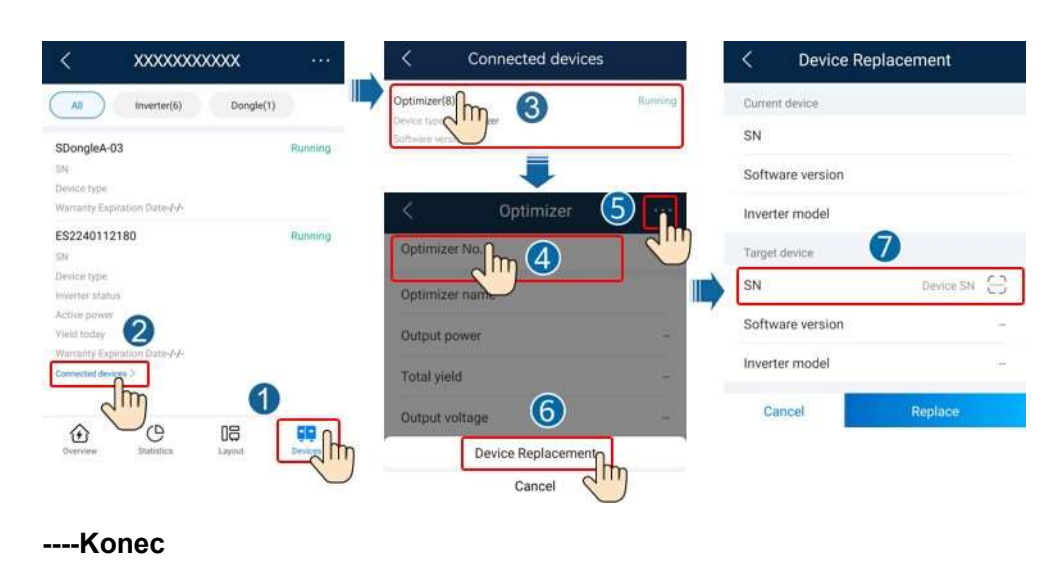

#### Následný postup

Vadnou součást zabalte a vraťte ji do místního skladu společnosti Huawei.

# 3.6 Údržba fotovoltaických modulů

Přihlaste se do aplikace FusionSolar a klepnutím na název zařízení na **domovské** stránce přejděte na obrazovku zařízení. Vyberte možnost **Rozložení** a rychle identifikujte neefektivní fotovoltaické moduly podle barvy ve fyzickém nebo logickém rozložení.

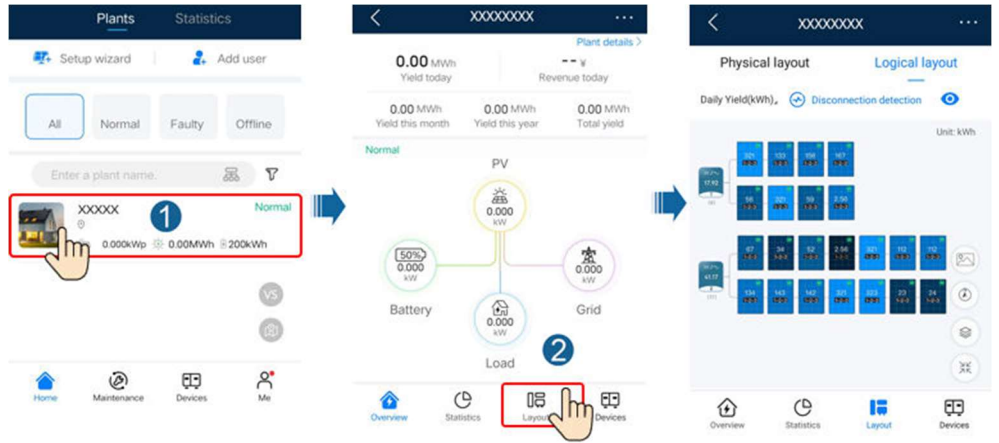

#### Obrázek 3-5 Údržba fotovoltaických modulů

#### 🛄 poznámka

- Pokud je výkon fotovoltaických modulů při normálním ozáření stejný a barvy fotovoltaických modulů v uspořádání jsou podobné, jedná se o normální fotovoltaické moduly.
- Pokud je výkon fotovoltaických modulů při normálním ozáření stejný, ale barvy některých fotovoltaických modulů jsou tmavší než barvy ostatních fotovoltaických modulů v uspořádání, mohou být fotovoltaické moduly s tmavšími barvami neúčinné, pokud jsou povrchy modulů čisté a nedochází k zastínění.

• Pokud je výkon FV modulů při normálním ozáření stejný a optimalizátor 1 : 2 je připojen pouze k jednomu FV modulu, je barva tohoto FV modulu tmavší než barva ostatních FV modulů.

| Rozsah poměru (výstupní výkon<br>optimalizátoru / jmenovitý výkon<br>optimalizátoru) | Barva FV modulu | Popis                                                                                                    |
|--------------------------------------------------------------------------------------|-----------------|----------------------------------------------------------------------------------------------------|
| 0 % až 20 %                                                                          |                 | Výkonový poměr<br>fotovoltaického modulu<br>= výstupní výkon<br>optimalizátoru /<br>jmenovitý výkon<br>optimalizátoru. Barva   |
| 20 % až 40 %                                                                         |                 | fotovoltaického modulu<br>závisí na rozsahu<br>výkonového poměru.<br>Tmavší barva znamená<br>menší výkonový poměr<br>a naopak. |
| 40 % až 60 %                                                                         |                 |                                                                                                    |
| 60 % až 80 %                                                                         |                 |                                                                                                    |
| 80 % až 100 %                                                                        |                 |                                                                                                    |
| Výchozí barva                                                                        |                 | Jmenovitý výkon<br>optimalizátoru nelze<br>uvést ani získat. V<br>důsledku toho výpočet<br>selže.                              |

Tabulka 3-2 Barvy fotovoltaických modulů

# **4** Technické specifikace

#### Účinnost

| Technické specifikace    | MERC-1300W-P | MERC-1100W-P |
|--------------------------|--------------|--------------|
| Maximální účinnost       | 99,5 %       |              |
| Evropská vážená účinnost | 99,0 %       |              |

#### Vstup

| Technické specifikace     | MERC-1300W-P | MERC-1100W-P |
|---------------------------|--------------|--------------|
| Jmenovitý výkon FV modulu | 1 300 W      | 1 100 W      |
| Maximální výkon FV modulu | 1 365 W      | 1 155 W      |
| Maximální vstupní napětí  | 125 V        |              |
| Rozsah napětí MPPT        | 12,5–105 V   |              |
| Maximální zkratový proud  | 20 A         |              |
| Úroveň přepětí            | 11           |              |

#### Výstup

| Technické specifikace    | MERC-1300W-P         | MERC-1100W-P |
|--------------------------|----------------------|--------------|
| Jmenovitý výstupní výkon | 1 300 W              | 1 100 W      |
| Výstupní napětí          | 2–80 V               |              |
| Maximální výstupní proud | 22 A                 |              |
| Výstupní přemostění      | Ano                  |              |
| Bezpečné výstupní napětí | Typická hodnota: 1 V |              |

#### Základní specifikace

| Technické specifikace                                                                                                    | MERC-1300W-P                                                                | MERC-1100W-P |
|----------------------------------------------------------------------------------------------------|-----------------------------------------------------------------------------|--------------|
| Rozměry (V × Š × H)                                                                                                    | 149 mm × 104 mm × 48,8 mm                                                   |              |
| Čistá hmotnost                                                                                                    | ≤ 1 050 g                                                                   |              |
| Vstupní a výstupní svorky<br>stejnosměrného proudu                                                                                                    | Staubli MC4                                                                 |              |
| Provozní teplota                                                                                                    | –40 °C až +85 °C                                                            |              |
| Skladovací teplota                                                                                                    | –40 °C až +70 °C                                                            |              |
| Provozní vlhkost                                                                                                    | RV 0–100 %                                                                  |              |
| Skladovací vlhkost                                                                                                    | RV 5–95 %                                                                   |              |
| Maximální provozní nadmořská<br>výška                                                                                                    | 4 000 m                                                                     |              |
| Stupeň krytí IP                                                                                                    | IP68                                                                        |              |
| Režim instalace                                                                                                    | <ul> <li>Montáž podpěry FV modulu</li> <li>Montáž rámu FV modulu</li> </ul> |              |
| Poznámka a: Pokud se provozní teplota optimalizátoru pohybuje v rozmezí 70 °C až 85 °C, může se optimalizátor z důvodu ochrany proti přehřátí vypnout a ohlásit alarm přehřátí. Po snížení provozní |                                                                             |              |

teploty se optimalizátor automaticky znovu zapne bez rizika poškození.

# A Akronymy a zkratky

| D    |                                   |
|------|-----------------------------------|
| DC   | stejnosměrný proud                |
| E    |                                   |
| EFT  | rychlé elektrické přechodné jevy  |
| EMI  | elektromagnetické rušení          |
| EMS  | elektromagnetická odolnost        |
| ESD  | elektrostatický výboj             |
| М    |                                   |
| MPPT | sledování bodu maximálního výkonu |
| R    |                                   |
| RE   | vyzařované emise                  |
| RS   | odolnost vůči vyzařování          |